## Fotóalbum létrehozása a Net-en

1. Írjuk be böngészőnk címsorába: fotoalbum.eu

(Link megtalálható weboldalamon is az IKER2 fülre kattintva)

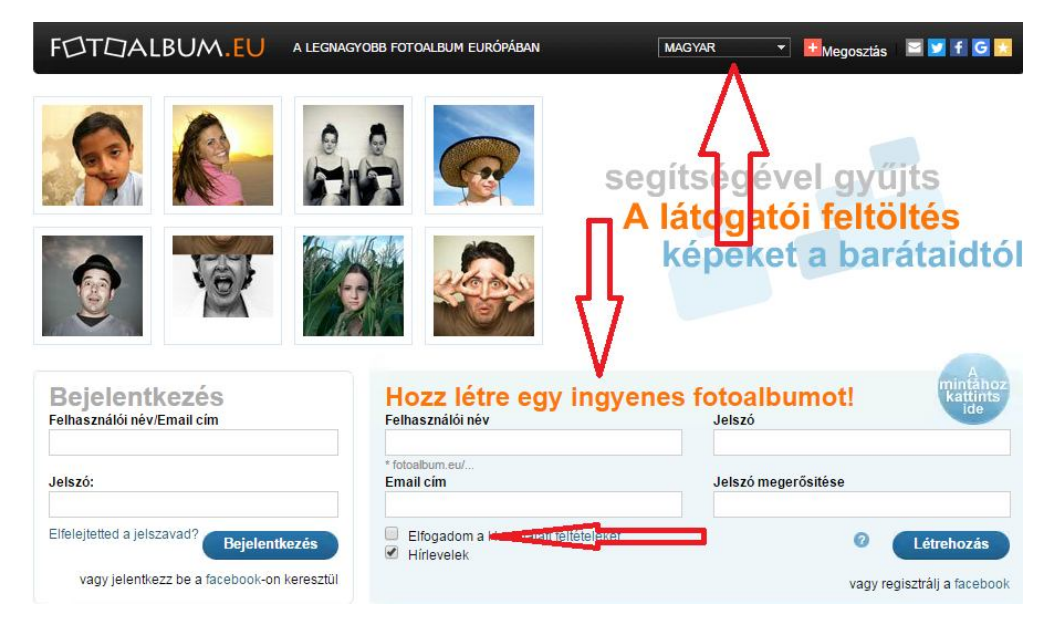

2. Angol üzenetek esetén váltsunk nyelvet (felső nyíl)!

3. Először regisztrálnunk kell, létre kell hoznunk ingyenes fotóalbumunkat. A felhasználó nevünk, e-mail címünk és a jelszó megadása (kétszer) kötelező. Ne felejtsük elfogadni a Használati feltételeket (alsó nyíl)!

4. Ha végeztünk adataink megadásával kattintsunk a Létrehozás gombra! Virtuális fotóalbumunk készen áll arra, hogy feltöltsük képekkel.

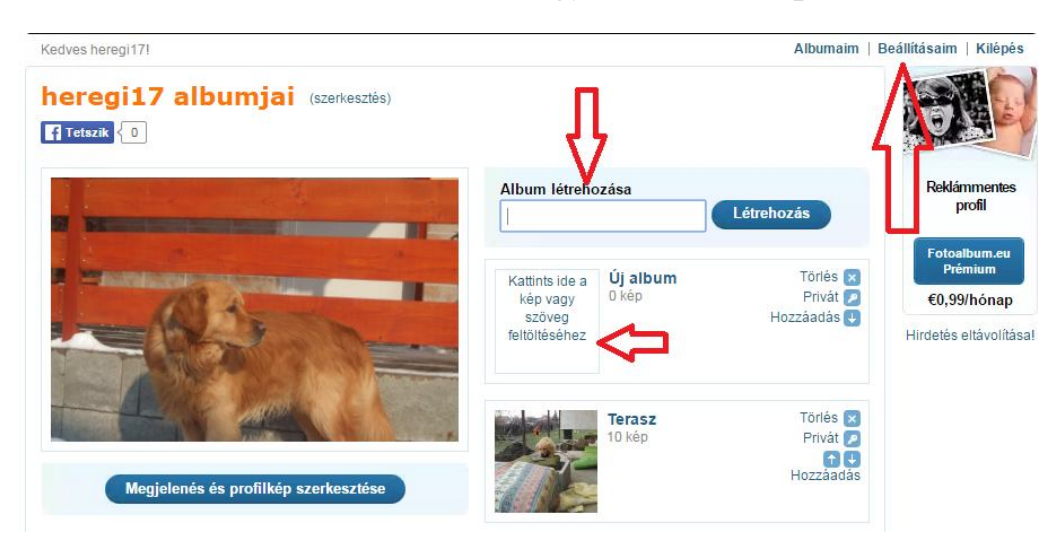

5. Képeink feltöltéséhez Albumokat kell létrehoznunk, majd kezdhetjük a képek feltöltését!

6. Kattintsunk a Képek feltöltése gombra! A megjelenő ablakban meg kell keresnünk azt a mappát ahol a feltöltendő képeink vannak. Több képet is fel tudunk tölteni egyszerre! Feltöltés után kattintsunk a Kész gombra!

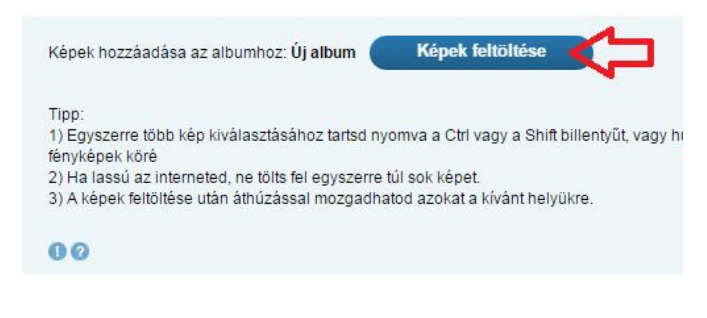

7. Ha befejeztük a munkánkat kattintsunk a jobb felső sarokban levő Kilépés-re!

8. Feltöltött képeinket bárki megnézheti, ha a böngészőjébe beírja: fotoalbum.eu/felhasználóinevünk (pl. fotoalbum.eu/heregi17)

9. Később bármikor létrehozhatunk újabb albumokat, tölthetünk fel újabb képeket. Ehhez újra be kell írnunk a böngészőnkbe: fotoalbum.eu

10. Ingyenes fotóalbumunk létezik, már csak be kell jelentkeznünk! Felhasználói nevünket és a jelszavunkat kell megadni!

11. Belépés után folytathatjuk a képek feltöltését! (5. pont-tól)

Jó munkát!!!